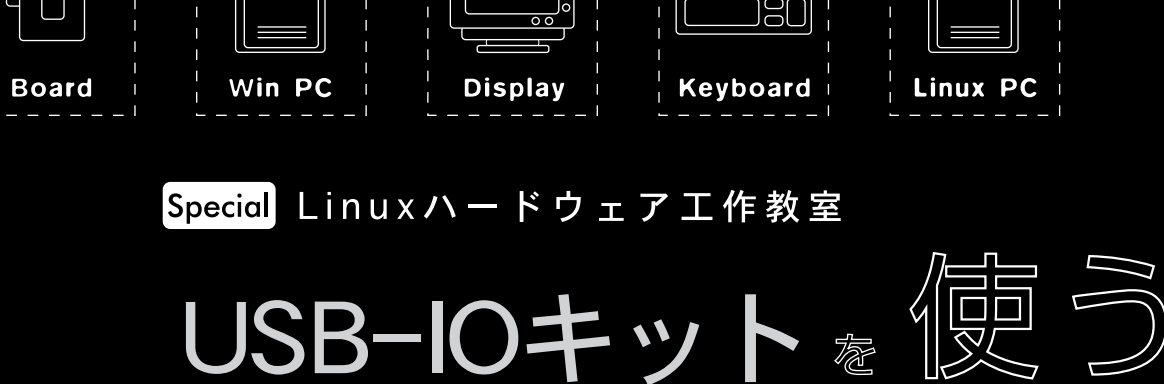

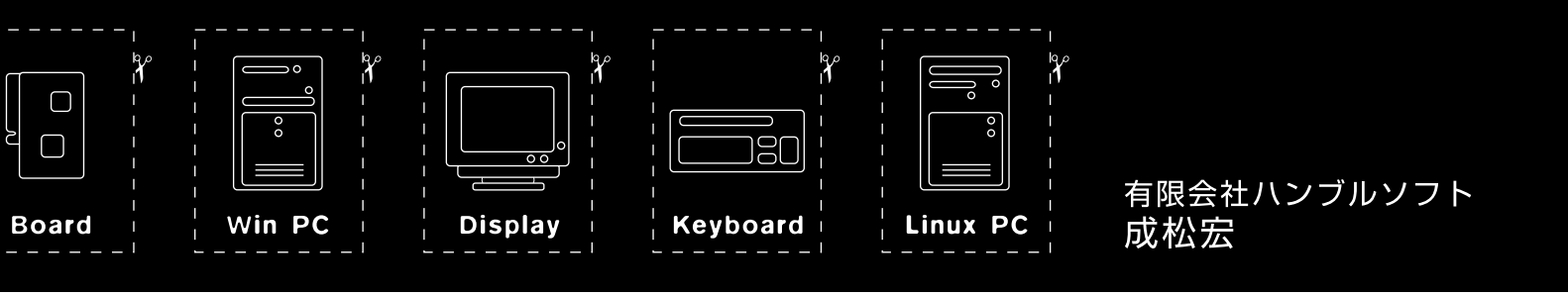

### はじめに

パソコンの周辺機器を自作するとき、パソコンとどのよう に接続するかは大きな問題です。シリアルポートやプリンタ ポートはお手軽ですが、「レガシーデバイス」といわれ、いつ まで使えるか分かりません。代わりに出現したUSBは、便利 な周辺装置がどんどん増えてきました。

USBには、シリアルポートやプリンタポートと比べて次の ような利点があります。

・USBから電源(0.5A)取得することができる

・ハブを使用することで最大127台まで接続可能(ハブも含む) ・転送速度が速い

そしてUSBの部品も、秋月電子(記事末RESOURCE11)を参照)などで入手できるようになってきましたし、ここらで1度、USBに挑戦してみようというのが本記事の趣旨です。今回は、モルフィー企画([2])の「USB-IOキット」を使用して、USBで接続する周辺機器を作ってみます。

## モルフィー企画のUSB-IO

モルフィー企画のUSB-IOは、Cypressの「CY7C37001A」というUSBコントローラを使って単純なデジタルI/Oを作るキットです(写真1、図1)、USB-IOは、1500円(送料込み)で領付されています。申込方法はモルフィー企画のWebページ([3])をご覧ください。

図1の回路図を見ると分かるように、USB-IOは、ほとんど

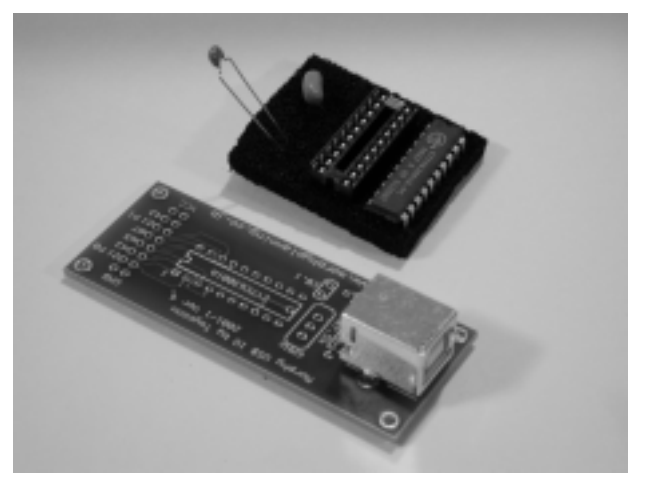

写真1 モルフィー企画のUSB-IOキット

#### 図1 USB-IOの回路図

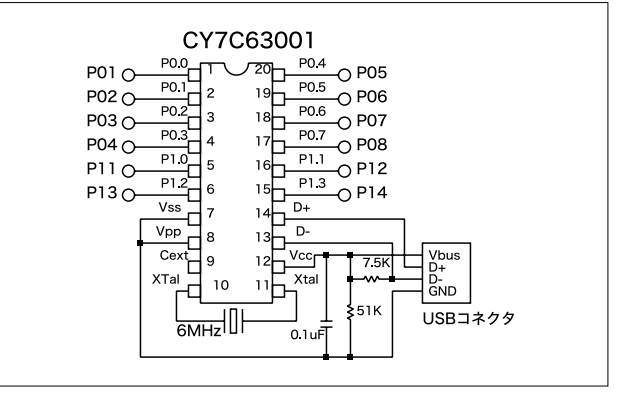

CypressのCY7C37001AというICだけでできています。 CY7C37001Aは、USBインターフェイスを内蔵したマイコン で、プログラムを内蔵のEEPROMに書き込むことができま

#### リスト1 USB-IOを接続したときの/var/log/messages(ドライバがない場合)

| Apr | 13 | 21:39:29 | hslpc2 ke | ernel: | usb.c: USB new device  | connect, assigned | device number   | 3           |
|-----|----|----------|-----------|--------|------------------------|-------------------|-----------------|-------------|
| Apr | 13 | 21:39:29 | hslpc2 ke | ernel: | Manufacturer: Morphy 1 | Planning          |                 |             |
| Apr | 13 | 21:39:29 | hslpc2 ke | ernel: | Product: generic USB   | IO ver.2          |                 |             |
| Apr | 13 | 21:39:29 | hslpc2 ke | ernel: | usb.c: This device is  | not recognized by | any installed U | USB driver. |
| Apr | 13 | 21:39:29 | hslpc2 ke | ernel: | Length                 | = 18              |                 |             |
| Apr | 13 | 21:39:29 | hslpc2 ke | ernel: | DescriptorType         | = 01              |                 |             |
| Apr | 13 | 21:39:29 | hslpc2 ke | ernel: | USB version            | = 1.10            |                 |             |
| Apr | 13 | 21:39:29 | hslpc2 ke | ernel: | Vendor:Product         | = 0bfe:1003       |                 |             |

す。このEEPROMへのプログラム書き込み機は、およそ1万 円ほどで購入可能です。プログラム次第で、USBマウスや キーボードなどのような低速USBデバイスを作ることができ ます。またUSB-IOでは、デジタル入出力を行うプログラムを 書き込み済のCY7C37001Aが付いてきますし、立派なプリント 基板もついてきますので、半田づけさえできれば、誰でも簡 単に製作できます。

USB-IOが完成したら動作の確認です。Windows環境であれ ば、モルフィー企画が公開しているVisual Basicのプログラム ([4])を使って動作の確認ができます。

USBをサポートするLinuxのシステムにUSB-IOを接続する と、/var/log/messageにデバイスドライバがないというメッ セージが出力されます(リスト1)。これでUSB-IOが認識され ていることや、ペンダコードが Obfe」でプロダクトコードが 「1003」であることが分かります。

しかし、ドライバがないのでは何もできないので、以下で は、ドライバを作ることにします。

# デバイスドライバの作成

デバイスドライバの作り方についてば LINUXデバイスドラ イバ([5])という本をお勧めします。私は、この本のせいで FreeBSDからLinuxに転びました(笑)。LinuxのUSBドライバ の作り方については、英文ですが Programming Guide for Linux USB Device Drivers ([6])が参考になります。このド キュメントに必要な情報はすべて載っていました。USB自体 については、これも英文ですが、「USB COMPLETE ([7])が まとまっていて便利です。私は、ドライバ製作途中の「はまっ たとき」に大体読んでしまいました(笑)。分かってしまえば、 (当然ですが)USBのドライバ作成は簡単でした。

ドライバの仕様を決めるに当たっては、以下に挙げる点を 考慮しました。

#### 表1 ioctlによるモード設定

| 設定項目      | 設定内容                        |
|-----------|-----------------------------|
| 入力/出力モード  | バイナリ、2進テキスト(デフォルト)          |
|           | 16進テキスト                     |
| 入出力先ポート設定 | ポート0、ポート1、ポート0/1連結(12bit出力) |

- ・複数のUSB-IOにも対応したい
- ・ポート0とポート1に別のデバイス(マイナー番号)を割り 当て、書き込みと読み出しをできるようにするのが素直で あろう
- ・テキストモードでのI/Oをサポートすればシェルからも簡
   単に使用できて便利
- ・USB機器はメジャー番号が固定され、マイナー番号も16 個しか使用できない

テキストモードでのI/Oについてちょっと説明します。

USB-IOのボート0を/dev/usbio0に、ボート1を/dev/ usbio1にそれぞれ割り当てたとします。ボート0は8bitですか ら、ボート0の1回の読み書きを/dev/usbio0/の1byteのデー タの読み書きで行うことができます。例えば、ボート0の8つ の端子の値がすべて「1」であれば、/dev/usbio0から8つのbit の値がすべて「1」である値、つまり16進数でいう「0xFF」という 値が読み出されます。これは、プログラムで操作する際には 使いやすいのですが、コマンドラインやシェルスクリプトか らコントロールするのには面倒です。

そこでUSB-IOへの読み書きを文字列に変換して行うモード を用意します。先ほどの例の値を2進数の文字列に変換すると 「11111111」となります。これに、区切り文字として改行(文 字コードはOxOA)を付加したデータを出力することにします。 このようにすると、1回に/dev/usbio1から9bytes読み出す必 要がありますが、catコマンドやheadコマンドで状態を読み 出すことができます。特に、「head -1」とすると、1回だけ データを読み出すことができて便利です。

### ドライバの仕様

#### 実際のデバイスドライバの仕様は、以下のようになります。

- (1)ベンダコード「0x0BFE」、プロダクトコード「0x1000~
   0x10ff」のデバイスをUSB-IOと見なす
- (2)1つのデバイス当たり、2つのマイナ番号を使用し、ポート0とポート1に割り当てる。最大で8台使用可能デフォルトでメジャー番号180、マイナー番号32~47を使用)
- (3)read、write、ioctlをサポート(表1)

# USB-IOキット® ি

#### 実行例1 Linux版USBドライバのmake

| <pre>\$ tar xovfz musbio-1.00.tar.gz</pre> |            |
|--------------------------------------------|------------|
| \$ cd musbio-1.00                          |            |
| \$ make                                    |            |
| cc -DKERNELDMODULE -DDEBUG -O              | -Wall -c \ |
| morphy-usbio.c -o morphy-usbio             | 0.0        |
| cc -o usbioc -O -Wall usbioc.c             |            |

#### 実行例2

| \$ su                   |            |   |     |    |
|-------------------------|------------|---|-----|----|
| Password:               |            |   |     |    |
| <pre># make devic</pre> | es         |   |     |    |
| /bin/mknod /            | dev/usbio  | С | 180 | 32 |
| /bin/mknod /            | dev/usbio0 | С | 180 | 32 |
| /bin/mknod /            | dev/usbio1 | С | 180 | 33 |
| /bin/mknod /            | dev/usbio2 | С | 180 | 34 |
| /bin/mknod /            | dev/usbio3 | С | 180 | 35 |

 (4)ioctlでモードを設定する。モードは、オープン中のファ イルおよびデフォルトの両方を設定できる。モードの設定 はioctlで行う。モード設定コマンド「usbioc」を同梱
 (5)その他のioctlとして、「USB-IO version (プロダクトID) の取得、パルス出力コマンドに対応

# ドライバーのインストール

まず、USBをサポートするLinuxシステムを準備します。私 は、カーネル2.2.18にUSBバックポートパッチを当ててカーネ ルを再構築しました。最近のディストリビューションであれ ば、最初からUSBをサポートしているものも多いと思います ので、それらを使用するのも簡単でしょう。カーネル2.0を同 2.2に変更して使用する場合には、カーネル以外にmodutilsな どもバージョンアップする必要があるらしいので注意してく ださい。USBバックポートパッチや、カーネルそのものにつ いての情報は、Linux USB ProjectのWebページ[8])をご覧 ください。

USB-IOのLinuxドライバは、筆者のWebページで公開してい ます([9]、本誌付録CD-ROMにも収録)。アーカイブを展開 後、makeすれば、morphy-usbio.oというファイルができます (実行例1)。マイナー番号を変更するには、morphy-usbio.hと いうファイルにある「MUSBIO\_MINOR」の値を変更してください。 なおこの値は16の倍数でなければいけません。

リスト2

次に、「make devices」で、/dev/usbioなどの デバイスファイルを作っておきます(実行例2)。

#### 実行例3

| <pre># insmod morphy-usbio.o</pre>                 |                 |               |                                   |
|----------------------------------------------------|-----------------|---------------|-----------------------------------|
| # Ismod                                            | <i>a</i> ·      |               |                                   |
| Module                                             | Size            | Used          | Бу                                |
| morphy-usbio                                       | 3056            | 0             | (unused)                          |
|                                                    |                 |               |                                   |
|                                                    |                 |               |                                   |
| <pre># tail /var/log/message;</pre>                | 5               |               |                                   |
|                                                    |                 |               |                                   |
| kernel: morphy-usbio.c:<br>kernel: usb.c: register | morpy<br>ed new | -usbi<br>driv | o: init_module<br>er morphy-usbio |
|                                                    |                 |               |                                   |
|                                                    |                 |               |                                   |

## ドライバの使い方

このUSBデバイスドライバを使用するには、insmodコマン ドでモジュールを組み込む必要があります(実行例3)。デバイ スドライバが正常に組み込まれると、1smodコマンドで確認で きますし、/var/log/messagesにメッセージが出力されます。

では、さっそくUSB-IOをPCに接続してみましょう。システ ムログ(/var/log/messages)にはリスト2のようなメッセージ が出力されているはずです。この状態でUSB-IOに対する入出 力を実行することができます。デフォルトでは、パイナリテ キストモードになっていますので、echoコマンドで出力、 headコマンドで読み出しを行うことができます。

以下の例では、ポート0の1番目、3番目、5番目、7番目と、 ポート1の1番目、4番目の各bitに1を、他のbitに0を出力して います。

\$ echo 01010101 > /dev/usbio0
\$ echo 1001 > /dev/usbio1

また次の例では、headコマンドでボートの値を読み出してい ます。値を読み出すと、ポートは入力モードになり、出力さ れた値はクリアされてしまいますので注意が必要です。

```
$ head -1 /dev/usbio0
10001111
$ head -1 /dev/usbio1
1111
```

kernel: usb.c: USB new device connect, assigned device number 3
kernel: Manufacturer: Morphy Planning
kernel: Product: generic USB IO ver.2
kernel: morphy-usbio.c: musbio\_probe(Obfe:1003) ifnum=0
kernel: morphy-usbio.c: mophy-usbio found.
kernel: morphy-usbio.c: dev 0 assigned.

### SPECIAL

#### 実行例4 usbiocコマンド

| \$ ./usbioc                               |
|-------------------------------------------|
| Usage:usbioc /dev/usbio[0-4] cmd          |
| cmd:                                      |
| bin set binary mode                       |
| bintext set bin text mode                 |
| hextext set hex text mode                 |
| <pre>\$ ./usbioc /dev/usbio hextext</pre> |
| <pre>\$ head -1 /dev/usbio0</pre>         |
| 008f                                      |
|                                           |

ポートのモードを切り替えるために、usbiocというコマンド がついています。オプションを付けずに起動すると、このコ マンドの簡単な説明が表示されます(実行例4)。

### USB-AC100Vアダプタ

このUSB-IOを秋月電子のSSR(Solid State Relay)キットと組 み合わせて、USBからAC 100Vのオン/オフをコントロール する「USB-AC100Vアダプタ」を作ってみましょう(写真2)。

図2に回路図を示します。USB-IOとSSRキットを組み合わせ ただけですので、とても簡単です。AC 100Vを使用するので、 気休めでヒューズも入れてあります。SSRキット付属の説明書 によると、トライアックには12Aまで流せるそうですが、電圧 降下が1.5Vあるので、12A時には12A×1.5V=18Wとなり、か なりの発熱量になります。今回はトライアックをアルミの ケースに固定し(写真3)、放熱できるようにしました。

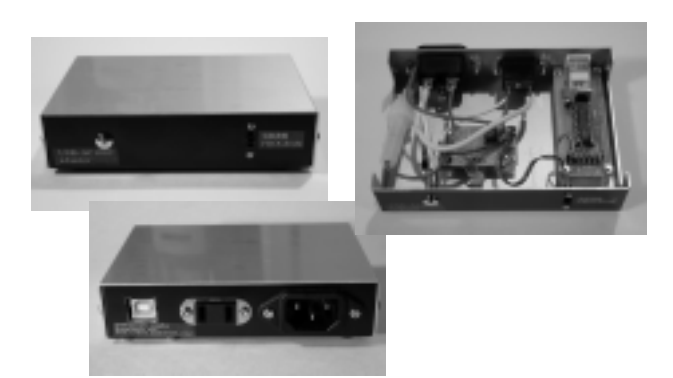

#### 写真2 USB-AC100Vアダプタ

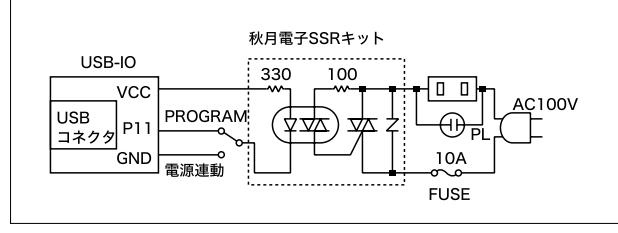

図2 USB-AC100Vアダプタ回路図

### 部品の入手と工作

ここで使用する部品は入手性のいいものを選んでいますので、 地方でも簡単に手に入ると思います。部品表を表2に示します。

ケースは、放熱も考えて、タカチの「YM-130」というアルミ のものを使用しました。このシリーズは安価で見ためも良い し、熊本でもいろんなサイズのものが手に入るので気に入っ ています。ケース加工は、ドリルとハンドリーマー、ハンド ニプラー、ヤスリでグリグリと行いました。

AC 100Vとの接続にば シャーシコネクタ」というものを使 いました。これはパソコンなどのAC 100Vのケーブルに合う コネクタで、ケース加工は多少面倒になるので、ACプラグ付 きのケーブルを使うのでも良いと思います。私の場合は、何 しろパソコンのケーブルはたくさん溢れていますし、使用し ないときの収納が便利なのでよく使っています。

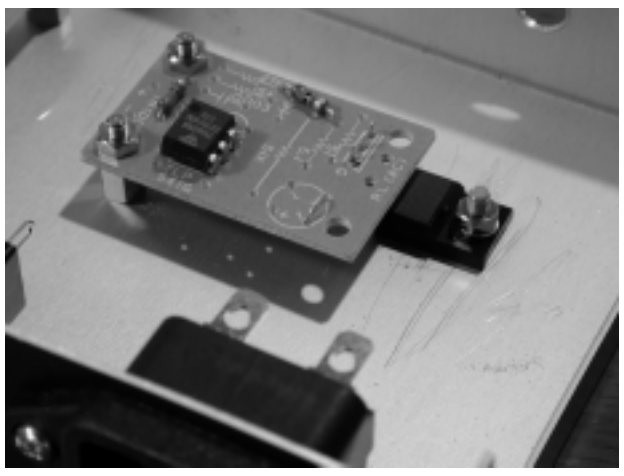

写真3 トライアックの取り付け方

#### 表2 USB-AC100Vアダプタの部品表

| 品名・型名・仕様    | 数量 | 参考単価(円) | 購入先     |
|-------------|----|---------|---------|
| USB-IOキット   | 1  | 1500円   | モルフィー企画 |
| SSRキット      | 1  | 300円    | 秋月電子    |
| ケース(YM-130) | 1  | 570円    | サトー電気など |
| スライドスイッチ    | 1  | 40円     | サトー電気など |
| (小3P)       |    |         |         |
| ネオンランプ      | 1  | 240円    | サトー電気など |
| (100V用R入り)  |    |         |         |
| ヒューズケース     | 1  | 80円     | サトー電気など |
| (リード付き)     |    |         |         |
| シャーシプラグ     | 1  | 250円    | サトー電気など |
| AC100Vソケット  | 1  | 100円    | サトー電気など |

サトー電気 http://www2.cyberoz.net/city/satodenk/

### 使ってみる

今回はAC 100Vを使っているので、配線ミスがあると即PC 破壊になってしまいます。実験をする前には、テスターなど を使ってAC 100V関係の配線とそれ以外が完全に絶縁されて いることを十分に確認してください。

確認が済んだらAC 100Vを接続し、いよいよUSBケーブル でPCに接続します。この状態でスライドスイッチを電源連動 にするとネオンランプが付き、PROGRAM側にするとネオン ランプが消えるはずです。AC 100Vのソケットに電気スタン ドなどをつなげば、点滅できるはずです。

確認ができたら、スライドスイッチをPROGRAM側にセットし、Linuxにusbio.oを組み込んで、echoコマンドでAC 100Vのオン/オフができるかどうか確かめます。SSRはUSB-IOのポート1の0ビットに接続されていますので、以下のコマ ンドを実行します。

\$ echo 0 > /dev/usbio1 # 電源オン
\$ echo 1 > /dev/usbio1 # 電源オフ

これで完成です(写真4)。

## 応用

このUSBIO-AC100Vの使用方法はいろいろ考えられます。 例えば、スピーカーやプリンタ、モニタを使用時だけオンに することができます。勇気があれば(?) 他のパソコンの電 源もコントロールできるかもしれません。そういうまじめな 使い方以外にも、いろいろふざけた用途もあるかもしれませ ん。メールが来ると電灯が付くとか、テキストファイルを入 力するとモールス符号に変換し電灯を点滅させるとか……(電

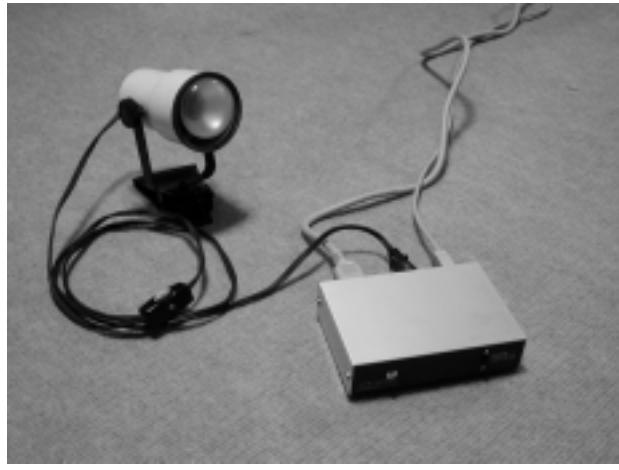

写真4 AC 100Vに接続し実験中

球がすぐ切れてしまいそうだなぁ)。

### 実はPC連動コンセント

実はこのUSB-AC100Vアダプタは、トランジスタ技術の記事 ([10])を読み、PC連動コンセントが欲しくなって作りました。

USB-IOキット®

日ごろはスイッチを電源連動にしておいて、PC連動コンセントとして使い、たまにふざけた使い方で人を驚かす、というあたりが楽しいかもしれません。

### 今後

今回は、USB-IOを利用してお手軽にUSB機器を製作してみ ました。Linuxのドライバは思ったよりも簡単に作ることがで きました。今後はコントローラ側のプログラミングにも挑戦 して、もう少し複雑なことができるものも作れるようになり たいと思います。

|     | R                        | Е                        | S                      | 0                     | U                  | R              | С              | E             |
|-----|--------------------------|--------------------------|------------------------|-----------------------|--------------------|----------------|----------------|---------------|
| [1] | 秋月雪<br>http:             | ፪子<br>://₩₩₩             | .akiz                  | uki.ne                | .jp/               |                |                |               |
| [2] | モルフ<br>http:             | フィ <i>ー</i> 1<br>://www  | È画<br>.morp            | hyplanı               | ning.c             | o.jp/          |                |               |
| [3] | USB-<br>http:            | IOの製<br>//www            | 品情報<br>.morpl          | e<br>Nyplann          | ing.co             | .jp/F          | roduct         | s/USBIO/      |
| [4] | USB-10<br>http:<br>USBIC | O用フ:<br>://www<br>)/usbh | ァーム「<br>.morp<br>idio. | ウェア+<br>hyplan<br>zip | Visual E<br>ning.c | asicサ<br>o.jp/ | ンプル:<br>Produc | プログラム<br>.ts/ |
| [5] | LINU)<br>Alessa<br>オライ   | Xデバイ<br>andro Ru<br>リージ・ | イスド<br>ubini著、<br>ャパンŦ | ライバ<br>山崎康<br>J、ISBN4 | 宏、山崎<br>4-9009-0   | 邦子 共<br>1073-7 | 訳、             |               |
| [6] | Progra<br>http:          | ammin<br>://usb          | g Guic                 | le for Li<br>um.de/1  | nux US<br>1sbdoc   | B Dev<br>/     | ice Driv       | vers          |
| [7] | USB (<br>Jan Ax          | COMP<br>œlson著           | LETE<br>Lake           | view Res              | earch社             | 発行、ド           | SBN0-96        | 650-8193-1    |
| [8] | Linux<br>http:           | USB F                    | Project                | x-usb.                | org/               |                |                |               |
| [9] | 筆者か<br>http:             | が開発し<br>://www           | ったUS<br>.nari          | B-IOの<br>matsu.n      | ドライノ<br>net/na     | ۲<br>ri_pa     | ge/mus         | bio.html      |

[10]トランジスタ技術2000年9月号 p.304 由良義一氏「パソコン用シンクロ・タップの製作」